# **Creating eSignature Transactions in OneSpan**

## • Accessing the eSignature Portal

Go to MiLogin and select Enterprise eSignature Sender.

Note: Senders are encouraged to use the Google Chrome or Microsoft Edge internet browsers.

#### • Creating Transactions

In the dashboard, click on the New Transaction button, and the Create New Transaction screen will open.

| Dashboard       | 1 | □ NEW TRANSACTION |
|-----------------|---|-------------------|
| My Transactions | 1 | Last 30 days      |

#### • Naming Transactions

The transaction name is a required field. See the <u>Naming Transactions Tip Sheet</u> for important information about naming strategies for transactions. Once your transaction is named click the Create button.

|                                      |        | X         |
|--------------------------------------|--------|-----------|
| Create New Transaction               |        |           |
| Fields marked with " are required.   |        |           |
| Name*                                |        |           |
| Please enter a transaction name      |        |           |
| Description                          |        |           |
| Message to all recipients (optional) |        | <u>81</u> |
| Use Template                         |        |           |
| Select a template                    |        | ~ 0       |
| eSigning 🗸 🖉                         |        |           |
| ố; settings                          |        |           |
|                                      | CANCEL | CREATE    |

## • Adding Document(s)

Each transaction can contain one or multiple documents. To add document(s), either drag and drop the files to upload, or click on the "Add Document" option to navigate to where the documents are stored.

**Note**: By default, the Electronic Disclosures and Signatures Consent form is attached to each transaction.

| < Form 123-A                                                    | Draft  |     |  |
|-----------------------------------------------------------------|--------|-----|--|
| Documents                                                       |        |     |  |
| Electronic Disclosure     Drag & drop files to     ADD DOCUMENT | upload | 000 |  |
| Recipients                                                      |        |     |  |

The documents will be listed in numerical order. Re-arrange the document order as needed by dragging a document up or down the list.

| 1 🗋 Electronic Disclosures and Signatures Consent | 000 |
|---------------------------------------------------|-----|
| 2 🗋 2124A                                         | 000 |
| Drag & drop files to upload                       |     |
|                                                   |     |
|                                                   |     |
| + ADD DOCUMENT                                    |     |

#### • Adding Recipients

11

After the document(s) have been added to the transaction, add the recipients (signers and reviewers) to the transaction. First Name, Last Name, and Email are required fields for recipients.

|                  |             | Recipients                         |
|------------------|-------------|------------------------------------|
|                  |             | Fields marked with * are required. |
| Email *          | Last Name * | First Name *                       |
| abc234@gmail.com | Johnson     | Jennie 📕                           |
|                  |             |                                    |
|                  |             | + ADD RECIPIENT                    |

**Parallel Signing**: If the transaction needs to be sent to all recipients at the same time (concurrently), do not click on the Set Signing Order slider.

**Sequential Signing**: If the recipients should receive the transaction in the order of the list (consecutively), click on the Set Signing Order slider. You can change the signing order by dragging a recipient up or down on the recipient list.

| Recipients<br>Fields marked-with are required.                          |             |                         |                 |
|-------------------------------------------------------------------------|-------------|-------------------------|-----------------|
| Set signing order                                                       |             |                         |                 |
| First Name *                                                            | Last Name * | Email *                 | ,               |
| Jennie Jennie                                                           | Johnson     | abc234@gmail.com        | 14              |
| First Name *                                                            | Last Name * | Email -                 | 1               |
| Brice                                                                   | Sample      | sampleb247@michigan.gov |                 |
| Fields marked with " are required.<br>Set signing order<br>First Name " | Last Name*  | Email *                 |                 |
| 1                                                                       | Johnson     |                         | mail.com        |
|                                                                         | Johnson     | abc204@;                | Sman.com        |
| First Name*                                                             | Last Name * | Email *                 |                 |
| 2 👗 Brice                                                               | Sample      | sampleb2                | 47@michigan.gov |

## • Recipient Settings

Review and customize the settings for each recipient by clicking on the 3 dots to the right of the recipient name and selecting Settings.

| Recipients                         | /           |              |
|------------------------------------|-------------|--------------|
| Fields marked with * are required. |             |              |
| First Name*                        | Last Name * | 015          |
| 📕 📕 Jennie                         | Johnson     | Settings 🔅 👓 |
|                                    | 1           | Remove ×     |
| ADD RECIPIENT                      |             |              |
|                                    |             |              |

## • Transaction Settings

Click on the SETTINGS button at the bottom of the create new transaction screen to review and modify the Transaction Settings. Most transactions will not require the use of these options.

| ansaction details                    |                                        |
|--------------------------------------|----------------------------------------|
| ds marked with " are required.       |                                        |
| me "                                 |                                        |
| orm 123-A                            |                                        |
| Description                          |                                        |
| Message to all recipients (optional) |                                        |
| Signing - O CONFIGURE                |                                        |
| CONFIGURE                            |                                        |
| eSigning Contractine                 |                                        |
| Language                             | Timezone                               |
| English (United States) 👻            | (GMT-5:00) US/Eastern 👻 🖸              |
| Enforce document accessibility       |                                        |
| Review before completion             |                                        |
| Email Reminders CONFIGURE            |                                        |
| Expiration                           | Uploads                                |
| Туре                                 | Maximum number of files per attachment |
| Date 👻 Expiry Date                   | Unlimited C                            |
| Unlimited Expiration                 | Max number of files                    |
|                                      |                                        |
| Field Formatting                     |                                        |
| Font Size                            |                                        |
|                                      |                                        |

#### • Designer Screen

Click the Next button in the Create New Transaction screen, and the Designer screen will open. The Designer screen has three sections: Recipients and Fields are on the left side, the document(s) to be signed are in the middle, and documents and settings are on the right side. The Designer screen is used to designate the actions that recipients will take when receiving the document. If no actions are assigned to a particular recipient, they will receive the transaction for review. For reviewers, you can select the Accept Only option. When doing so, the document will not pass on to the next signer until they review and confirm. If the document does not require their confirmation before passing on to the next person, you can leave the Accept Only option unchecked.

| Alternate Work S | chedule Re                          | Draft                                                                                                    |        |             |              |                                                                                      |                                                                                                    |                           | SEND TO                                                                                                    | SIGN                       |                                       |                                                                                                    |
|------------------|-------------------------------------|----------------------------------------------------------------------------------------------------|--------|-------------|--------------|--------------------------------------------------------------------------------------|----------------------------------------------------------------------------------------------------|---------------------------|----------------------------------------------------------------------------------------------------|----------------------------|---------------------------------------|----------------------------------------------------------------------------------------------------|
| RECIPIENTS       |                                     |                                                                                                    |        |             |              |                                                                                      |                                                                                                    |                           | DOCUMENTS                                                                                                    |                            |                                       |                                                                                                    |
| Jennifer Green   |                                     | Alternate Work Schedule Request<br>Michigan Department of Technology, Management and Budget<br>REFER TO POLICY 200.11 ALTERNATIVE WORK SOVEDULE.<br>NOTE: NO OVERTIME PAYS AUTHORIZED IN USTABLISHING AF ALTERNATIVE WORK SCHEDULE. |        |             |              |                                                                                      |                                                                                                    | Drag & drop files to uplo |                                                                                                    |                            |                                       |                                                                                                    |
| Brice Sample     | Employee Name                       | Employee Name Jennifer Green                                                                                                    |        |             |              | ID12345678                                                                           | тки                                                                                                    |                           | Electroni                                                                                                    | Disclosure                 |                                       |                                                                                                    |
|                  | Division DTMB                       | LOS                                                                                                    |        |             | Position C   | ode and Level                                                                        |                                                                                                    |                           |                                                                                                    |                            |                                       |                                                                                                    |
| Accept Only      | Official Work Sta<br>Ave Lansing, N | Official Work Station Location 3400 N Grand River<br>Ave Lansing, MI                                                                                                    |        |             |              | Official Work Station Location 3400 N Grand River Bargaining Unit<br>Ave Lansing, MI |                                                                                                    |                           |                                                                                                    |                            | ation and phile<br>Million of Charles | Englisher operations<br>and a sector of the sector of the sec |
|                  |                                     |                                                                                                    | 1      | REQUESTED W | ORK SCHEDULE | 6                                                                                    |                                                                                                    |                           | <ul> <li>Service constrained and constrained and constrain</li></ul> | NAME OF COMPANY OF COMPANY |                                       |                                                                                                    |
| FIELDS           |                                     | FIRST WEEK OF PAY PERIOD                                                                                                    |        |             |              |                                                                                      | A CONTRACT OF A CONTRACT OF A | Description of the second |                                                                                                    |                            |                                       |                                                                                                    |
|                  | # hours<br>scheduled                | SUN                                                                                                    | MON    | TUES        | WED          | THURS                                                                                | FRI                                                                                                    | SAT                       |                                                                                                    |                            |                                       |                                                                                                    |
| Signature        | Start Time                          |                                                                                                    | 7:00AM | 7:00AM      | 7:00AM       | 7:00AM                                                                               | 7:00AM                                                                                                    |                           | - 1                                                                                                    | 2                          |                                       |                                                                                                    |
| siBringin a      | End Time                            | -                                                                                                    | 4:30PM | 4:30PM      | 4:30PM       | 4:30PM                                                                               | 4:30PM                                                                                                    |                           | ·                                                                                                    |                            |                                       |                                                                                                    |

A list of the recipients will be seen on the right side of the screen. Each recipient is assigned a unique color code for the fields that they need to act on. First, select a recipient, then choose the fields that apply to that recipient. If they just need to sign the document, simply select the 'Signature' option in the list of fields.

When a field is highlighted, the "Field Settings" become available on the right side. These settings can be used to make a field required or optional, to allow different types of signatures, to specify the values of drop-down fields, etc.

After the necessary fields are added to the document(s), the transaction is ready to be sent for signing. Click "Send to Sign." A confirmation screen will pop up asking you to confirm.

| FIELD SETTINGS      | >   |
|---------------------|-----|
| eArLLuBhY5Q5        | 0.0 |
| ∧ Settings          |     |
| Field Name          |     |
| Recipient           |     |
| Jennie Johnson      | *   |
| Signature Type      |     |
| Click-to-Sign       | *   |
| Is optional         |     |
| ^ Field Formatting  |     |
| Font Size           |     |
| Inherit from parent | - 0 |

|                |                  | Jian      |       |          |          |         |    |        |          |        |        |      | ~      |                |
|----------------|------------------|-----------|-------|----------|----------|---------|----|--------|----------|--------|--------|------|--------|----------------|
|                | Start Time       | 1         | -     |          | 1        | -       | -  | 1      |          | 1      |        | 1    |        |                |
| ECIPIENTS      | End Time         | -         | +     |          | $\vdash$ |         |    |        | <u> </u> | +      |        | +    |        | FIELD SETTINGS |
|                | Work Location    |           | +     | -        | -        | -       | -  | -      | 2        | +      |        | +    |        | MDDI3sYG8SAD   |
| lennifer Green | Lunch Period     | II Sh     | our E | 3 % hour | -        | 1 hour  |    | hour   | - %h     | our [  | 3% hou |      | % hour |                |
| bies formula   | Employee Signatu | re        | CI    | ick-to-S | ign      | THOUS   |    | nour l | 110      | our It | Date   | 1000 | 1 nour | Settings       |
| srice sample   |                  | Approvals |       |          |          |         |    |        |          |        |        |      |        |                |
|                | Approved         | Disapprov | ed    |          | Click    | k-to-Si | gn |        | Sign     | ature  | 5      |      |        | Field Name     |

## • Transaction Starts

After the transaction is sent, recipients will receive an email inviting them to the signing ceremony. Recipients will be prompted to complete the transaction by signing or filling out the fields that were assigned to them.

After all recipients complete their role in the signing ceremony, the document will indicate the transaction is complete, and each recipient will be able to view and download the documents.